# Тота L Солтко L<sup>™</sup> X.25 Packet Assembler/ Disassembler

# HARDWARE INSTALL GUIDE

© 1996 by U.S. Robotics Access Corp. 8100 North McCormick Blvd. Skokie, IL 60076-2999 All Rights Reserved

U.S. Robotics and the U.S. Robotics logo are registered trademarks of U.S. Robotics Access Corp. Total Control and Total Control Enterprise Network Hub are trademarks of U.S. Robotics Access Corp. Any trademarks, trade names, service marks or service names owned or registered by any other company and used in this manual are the property of their respective companies.

© 1996 by U.S. Robotics Access Corp. 8100 North McCormick Blvd. Skokie, IL 60076-2999 All Rights Reserved

# **Table of Contents**

| About this Guide1                                       |
|---------------------------------------------------------|
| X.25 NIC/NAC Overview3                                  |
| V.35/RS-232 Network Interface Card5                     |
| Jumper 6<br>Interfaces 6                                |
| X.25 PAD Card9                                          |
| DIP Switches 10<br>Front Panel LEDs 11                  |
| Installation13                                          |
| Diagnostics 14                                          |
| Quick Configuration17                                   |
| Minimal Configuration 19<br>Subscriber Configuration 20 |
| Troubleshooting Tips27                                  |
| Technical Specifications                                |
| X.25 PAD 29<br>V.35/RS-232 NIC 32                       |

# About this Guide

The purpose of this guide is to cover the hardware aspects of the X.25 information, refer to the *X.25 PAD Reference Manual*. This manual is part of the Total Control Reference Library. Contact your Sales Representative for more information.

The following topics are covered in this guide:

- NIC/NAC Overview: a brief functional description of the components.
- NIC and NAC hardware: descriptions of how to configure hardware switches on the cards, as well as cabling instructions.
- Installation: description of NIC and NAC installation in a U.S. Robotics chassis.
- Quick Configuration: some quick hints for setting up your PAD.
- Troubleshooting: some troubleshooting steps you can take if you have any problems.
- Technical Specifications: details about the interfaces and mechanicals of the cards.

## We Welcome Your Suggestions

Every effort has been made to provide useful, accurate information. If you have any comments or suggestions, please let us know.

By voice mail: (847) 933-5200 Email: sysdocs@usr.com

# X.25 NIC/NAC Overview

The Total Control Enterprise Network uses the X.25 application and V.35/RS-232 interface cards to route packet-switched data on Packet Switched Networks (PSNs). Together, these cards perform the same functions as external X.25 PADs.

## V.35/RS-232 Network Interface Card (NIC)

The V.35/RS-232 NIC supports one EIA RS-232 interface port (for management and software download) and two V.35/RS-232 ports (for an interface to an X.25 PSN). The V.35/RS-232 ports are independently software configurable for either V.35 or EIA RS-232. Both ports communicate with the PSN synchronously at maximum port speeds of 256 Kbps for an EIA RS-232 port, and 256 Kbps for V.35.

# X.25 PAD Network Application Card (NAC)

The X.25 application card emulates a true X.25 PAD. With this application, users can dial in through the public network asynchronously and treat the X.25 PAD card as a packet mode DTE. This allows access to a PSN via the X.25 DTE interface.

In a typical application, a user dials into the Total Control system through the public network. The call is routed to the X.25 PAD card based on the dialed number (DNIS) or the calling number (ANI). These features enable the card to determine if the dial-in user is requesting an interactive or non-interactive service. The X.25 PAD card configures a modem appropriately to answer the call, and the V.35/RS-232 NIC then provides the physical interface to the PSN .

#### Note on Shipping

NACs and NICs are shipped in one of two ways, depending on the ordering specification:

- As a *separate component* that you'll install in a TC chassis, or in an upgraded chassis.
- As part of a *pre-assembled rack*—a TC chassis with all of its cards factory-installed.

# V.35/RS-232 Network Interface Card

The X.25 PAD Card is paired with the V.35/RS-232 Network Interface Card (NIC).

The following components are provided with the V.35/RS-232 NIC:

- Two DB-25 to V.35/RS-232 adapters
- One null modem adapter
- One 12-foot RJ45 to DB-25 EIA RS-232 adapter cable

**NOTE**: We recommend using a 25-pin cable straight through to the DCE to ensure passing the RX/TX clock timing.

The following diagram shows the V.35/RS-232 NIC and the components you may be concerned with during installation.

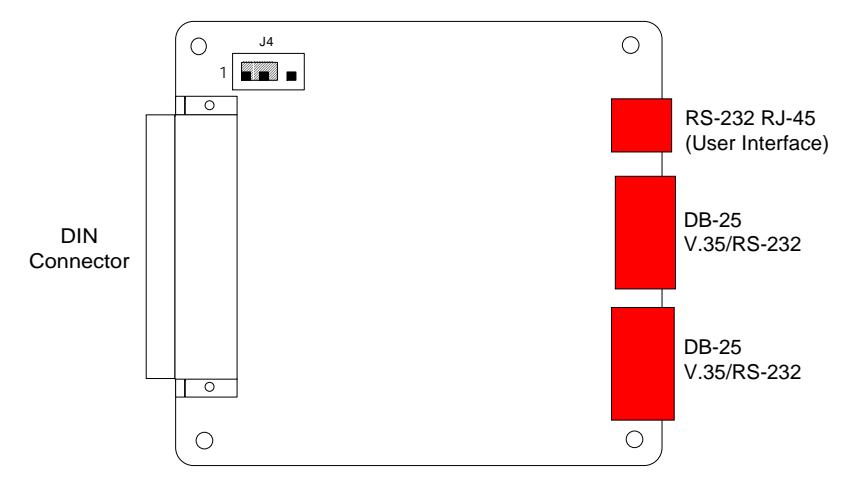

V.35/RS-232 Network Interface Card (NIC)

**NOTE:** Connector pin-outs and factory settings are provided in *Technical Specifications*, later in this guide.

# Jumper

Confirm the jumper shunt position before installation. See the figure on the previous page for the location of the jumper on the board.

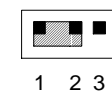

Shunt connects pins 1 and 2 when V.35/RS-232 NIC is behind an X.25 PAD, which allows the NMC to reset the NIC via Management Bus Reset.

# Interfaces

There are three jacks on the V.35/RS-232 NIC rear panel:

- One EIA RS-232 User Interface Port
- Two V.35/RS-232 Interface Ports

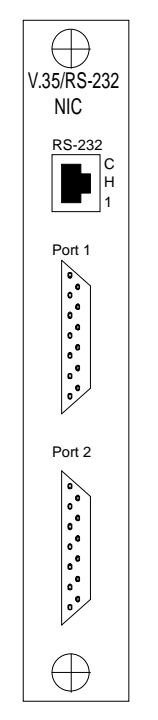

V.35/RS-232 Rear Panel

#### **EIA RS-232 User Interface Port**

The EIA RS-232 User Interface Port can be used to cable the NIC to a dumb terminal or PC running terminal emulation for an EIA RS-232 operator interface. This serial port can also be used to cable the NIC to a PC for a software download operation.

The CH1 port consists of an 8-position, RJ45 modular jack, and is a standard EIA RS-232 DTE port. This means that you can use the supplied 12-foot EIA RS-232 cable to connect this port directly to a modem. To connect to a terminal or PC (also DTE ports), place the null modem adapter (provided) between the terminal or PC and the EIA RS-232 cable.

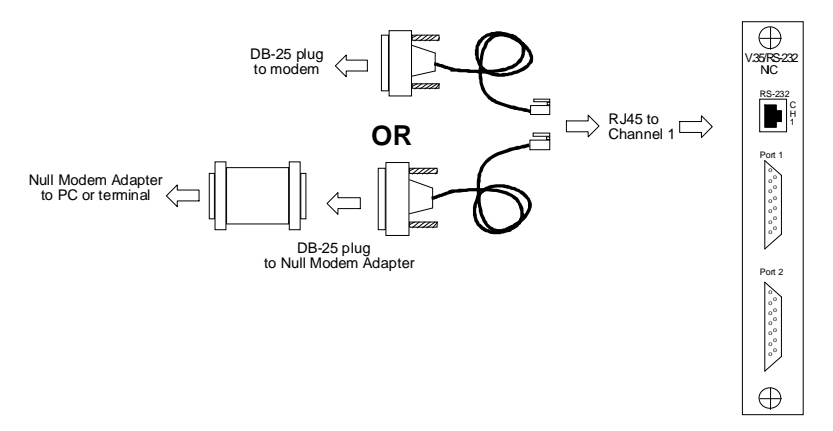

Connecting to the NIC Port

The default speed at this port is 9600 bps, configurable to 57.6 Kbps by setting DIP switches on the X.25 PAD Card.

#### V.35/RS-232 Interface Ports

The two lower ports on the V.35/RS-232 NIC rear panel are designed for connection to a packet-switched network via EIA RS-232 or V.35. The option of using EIA RS-232 or V.35 at the port is software programmable.

When using the EIA RS-232 interface, connect the NIC to the network with any suitable EIA RS-232 cable. The cable must have connections for pins 1–8, 15, 17, and 20.

When using the V.35 interface, you must use the DB-25 to M.34 adapter cable provided. Attach the DB-25 connector to the appropriate NIC port and screw in the posts for a secure connection. Any standard V.35 cable can be attached to the M.34 end of the adapter cable for connection to the network.

# X.25 PAD Card

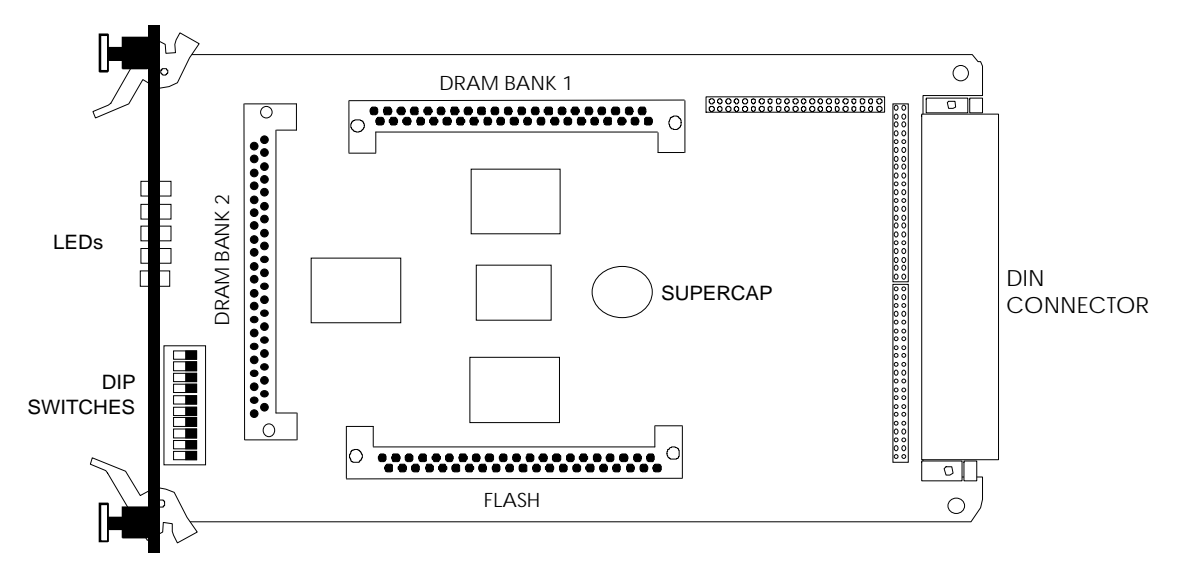

X.25 Network Application Card (386 Model)

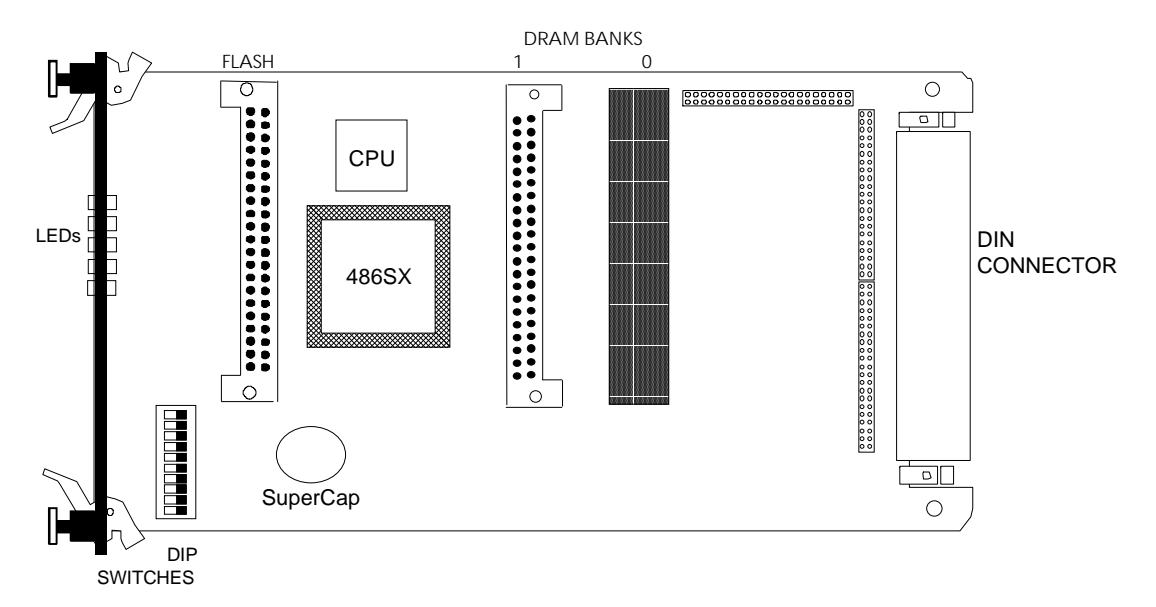

X.25 Network Application Card (486 Model)

# **DIP Switches**

There are ten DIP switches located on the X.25 PAD board (see the previous figures). Of these, DIP switches 1 and 2 are functional at this time, and are used to set the user interface serial port rate on the V.35/RS-232 NIC.

**NOTE:** The DIP switches are numbered from one at the top to ten at the bottom. The switches are marked to indicate the ON/OFF positions. All switches are factory set to the OFF position.

| Switch | Factory Setting | Funct                                                    | ion   |           |
|--------|-----------------|----------------------------------------------------------|-------|-----------|
| 1,2    | OFF,OFF         | User Interface Serial Port Rate (on the V.35/RS-232 NIC) |       |           |
|        |                 | DIP 1                                                    | DIP 2 | Selects   |
|        |                 | OFF                                                      | OFF   | 9600 bps  |
|        |                 | OFF                                                      | ON    | 19200 bps |
|        |                 | ON                                                       | OFF   | 38400 bps |
|        |                 | ON                                                       | ON    | 57600 bps |
| 3–10   | OFF             | Reserv                                                   | ved*  |           |

#### X.25 PAD DIP Switch Settings

\* Do not change the setting of these switches.

# Front Panel LEDs

As shown in the figure below, the X.25 PAD Card has 5 LEDs:

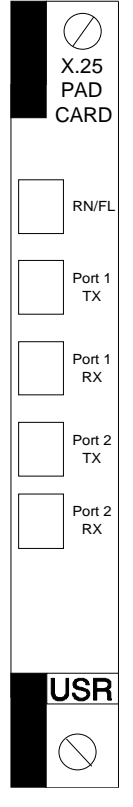

Front Panel LEDs

| LED       | Status                                     | Meaning                                                        |
|-----------|--------------------------------------------|----------------------------------------------------------------|
| RN/FL     | Solid Green<br>Flashing Green<br>Solid Red | Normal<br>Initialization/Software Download<br>Critical Failure |
| Port 1 TX | Solid Green<br>Solid Red<br>Off            | Transmitting Data<br>Critical Failure<br>No Data Transmission  |
| Port 1 RX | Solid Green<br>Solid Red<br>Off            | Receiving Data<br>Critical Failure<br>No Data Receipt          |
| Port 2 TX | Solid Green<br>Solid Red<br>Off            | Transmitting Data<br>Critical Failure<br>No Data Transmission  |
| Port 2 RX | Solid Green<br>Solid Red<br>Off            | Receiving Data<br>Critical Failure<br>No Data Receipt          |

# Installation

**CAUTION:** The X.25 PAD contains VLSI CMOS devices, and is sensitive to static and electric shock. We recommend that you wear a *grounded anti-static strap* when handling the X.25 PAD.

It does not matter whether the Total Control chassis is powered on or off during installation. If you have a pre-assembled chassis, skip to the next section, *Diagnostics*.

#### **NIC Installation**

1 If the V.35/RS-232 NIC was not part of a pre-assembled rack, use the USRobotics screwdriver supplied with the chassis to unscrew and remove the safety panel covering the appropriate slot at the rear of the rack, behind the X.25 PAD Card to be installed. Store the safety panel and screws for future use.

**NOTE:** Depending on the configuration of the system, safety panels may cover one or several slots on the rear of the chassis.

- **2** Insert the V.35/RS-232 NIC in the upper and lower plastic card guides of the slot, DIN connector first. Slide the board inward until its connector is firmly plugged into the midplane and its rear panel is flush with the rack.
- **3** Tighten the captive screws that are attached to the board's rear panel until the NIC is secure.

#### **NAC Installation**

- **4** Power on the rack if it isn't already on.
- **5** Make sure all DIP switches on the NAC are set to your specifications.
- **6** Remove the plexiglass door from the front of the chassis.

- 7 Unscrew and remove the safety panel covering the slot corresponding to the slot in the rear where you installed the NIC). Keep the screws and save the safety panel in case you need them in the future.
- **8** With the high density connector (DIN) facing the rear of the chassis and the LEDs facing the front, insert the X.25 PAD in the upper and lower plastic card guides of the slot. Slide the board towards the rear until its connector is firmly plugged into the midplane. The front panel with the PAD's LEDs should be flush with the front face of the chassis.

Once the connector is plugged in and the PAD has power, it begins running some self-diagnostic tests. See the next section for more information.

**9** Use the captive screws on the card's front panel to screw the board in place. Pay careful attention to the alignment of the screws before tightening them. Problems could arise if the screws are not threaded properly.

# **Diagnostics**

Once the X.25 PAD is installed in a powered-on chassis, the BIOS code performs various initializations and power-on self-tests specific to the chip set. The Run/Fail LED turns red for about 20 seconds, then flashes green while downloading the operational code.

You can also run these diagnostic tests via the EIA RS-232 User Interface or *Total Control Manager/SNMP*.

#### **DMA Controller Presence**

The NAC writes bits to the DMA controller on the NIC via the ISA bus. Then the NAC reads the bytes back, one byte at a time.

#### DMA and ESCC, Interrupts, and Internal Loopback

The NAC writes bits to the DMA on the NIC via the ISA bus. Then the bits are transmitted through the ESCC and the NAC reads the bytes back, one byte at a time. The NAC registers all interrupts in the connection.

#### DMA and ESCC, Interrupts, and External Loopback

Unlike the other diagnostic tests, this test is not run at power up. You must request this test via the EIA RS-232 Operator Interface or *Total Control Manager/SNMP*.

If you want to run this test, you must connect a modem to the port with echo on or tie Transmit and Receive pins on the V.35/RS-232 port you want to test (V.35 = pins 2, 3, 14, and 16; EIA RS-232 = pins 2 and 3).

The NAC sends bits to the DMA on the NIC, then out through the port. The bytes are routed from the port through the ESCC and the NAC reads them back, one byte at a time. The NAC registers all interrupts.

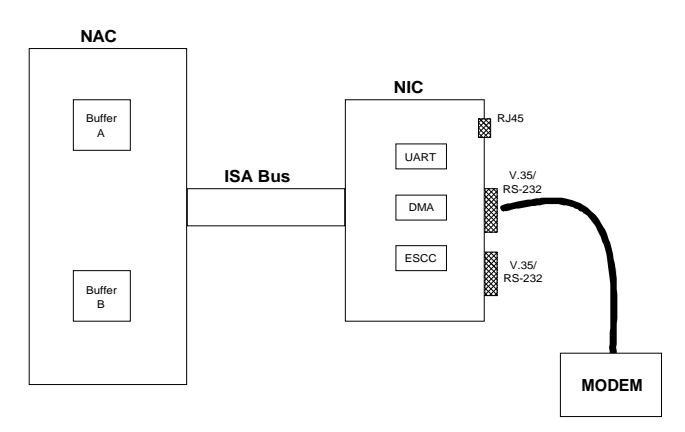

DMA and ESCC, Interrupts, and External Loopback

#### **ESCC Controller Presence**

The NAC writes bits to the ESCC controller on the NIC via the ISA bus. Then the NAC reads the bytes back, one byte at a time.

#### **UART Presence**

The NAC writes bits to the 16550 UART on the NIC via the ISA bus. Then the NAC reads the bytes back, one byte at a time.

# Results

#### **No Failures**

Once all tests are performed, if no failures are found, the Run/Fail LED turns solid green.

#### **Critical Failures**

If a critical failure is detected, the Run/Fail LED turns solid red and the NAC reboots. A failure is considered critical if it affects execution. Any critical failure is likely to be a hardware problem. If one occurs, contact Technical Support.

#### **Debug Procedure**

Take these steps in the event of a critical failure.

- **1** Pull the card forward to unplug it from the midplane, and then reseat it. This may resolve the problem.
- **2** If reseating the card in the midplane doesn't resolve the critical failure, contact U.S. Robotics Systems Product Support.

# **Quick Configuration**

## Initial Setup

Attach your PC or terminal to the User Interface Port, placing the null modem adapter (provided) between the terminal or PC and the EIA RS-232 cable.

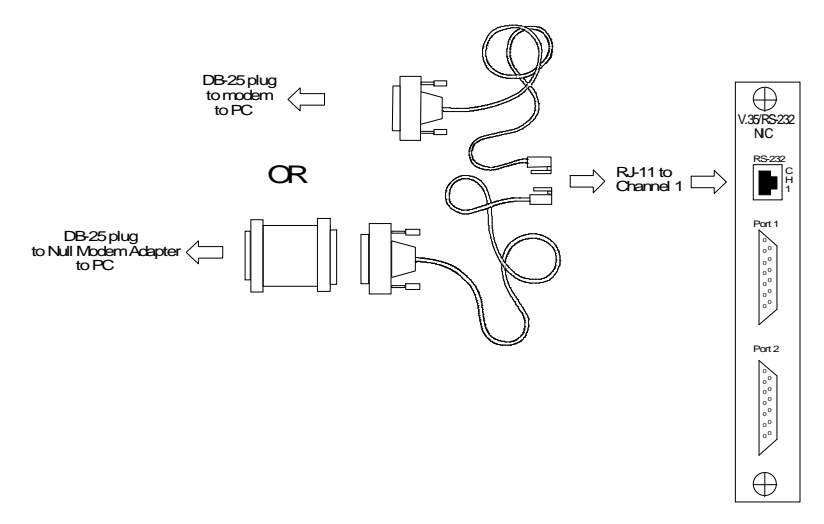

Connecting to the NIC Port

Press Enter to display the Main Menu.

If you use a PC, you can use any communications software that provides TTY dumb terminal emulation. Communications settings should be:

- 9600 baud (default NAC DIP switch setting)
- 8 data bits
- 1 stop bit
- no parity
- no flow control
- The COM port that you have cabled to the NIC

The following sections offer a quick guide to configuration when using the EIA RS-232 User Interface, but more detailed information is available in chapters 5 through 9 in the *X.25 PAD Reference Manual*.

# **Minimal Configuration**

The X.25 PAD comes with a default configuration that should bring the network connection up immediately, once a few adjustments are made. If you want to check your network status, simply adjust the following, then save the database, and reset the card:

- logical channel numbers
- port ranges
- clock source

Troubleshooting ideas are provided in a later section of this guide.

# To Bring Up the X.25 Link

**1** Configure the WAN parameters in the protocol stack.

| Field                                 | Options                         |
|---------------------------------------|---------------------------------|
| 1. Options                            |                                 |
| 2. Maximum Frame Size                 | 133 to 519                      |
| 3. Baud Rate of Internal Clock Source | 0 to 384000                     |
| 4. Interface Type (RS232 or V.35)     | RS232 or V.35                   |
| 5. Interface Monitoring Using DCD     | Yes or No                       |
| 6. Clock Source                       | DCERXTX, DCERXONLY, or INTERNAL |

**2** Configure the virtual circuit ranges in the packet layer.

| Field                               | Options   |
|-------------------------------------|-----------|
| 1. Lowest PVC                       | 0 to 4095 |
| 2. Highest PVC                      | 0 to 4095 |
| 3. Lowest Incoming Logical Channel  | 0 to 4095 |
| 4. Highest Incoming Logical Channel | 0 to 4095 |
| 5. Lowest Two-Way Logical Channel   | 0 to 4095 |
| 6. Highest Two-Way Logical Channel  | 0 to 4095 |
| 7. Lowest Outgoing Logical Channel  | 0 to 4095 |
| 8. Highest Outgoing Logical Channel | 0 to 4095 |

**3** Save these records to the database and reset the card.

# To Bring Up the PAD Prompt

- **1** Configure at least one Modem Port template and link it to the default Subscriber template.
- **2** Save these records to the database and reset the card.
- **3** Make a call to that modem and the PAD prompt should display.

# **Subscriber Configuration**

The following information is intended as a quick reference for the most common configurations. You should be familiar with the information presented in Chapters 6–9 in the *X.25 PAD Reference Manual*.

## Interactive Environment

Configure the following templates to set up a Subscriber configuration for an interactive call. See the sequence steps in the diagram.

- X.3 Profile
- Modem Profile
- Banner & Prompt
- Subscriber
- Modem Port
- DNIS, ANI, or User ID (optional)

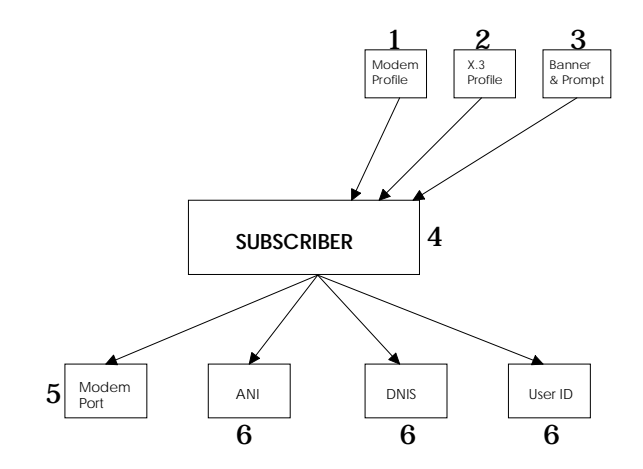

## Autocall Noninteractive Environment

Configure the following templates to set up a Subscriber configuration for an autocall. See the sequence steps in the diagram.

- X.3 Profile
- Modem Profile
- Banner & Prompt
- Host Flow Control
- ♦ CUD
- X.28 Facility
- Address
- Remote Host
- Autocall
- Subscriber (enable Autocall, disable Security, and configure for a non-interactive terminal)
- Modem Port
- ANI, DNIS, or User ID (optional)

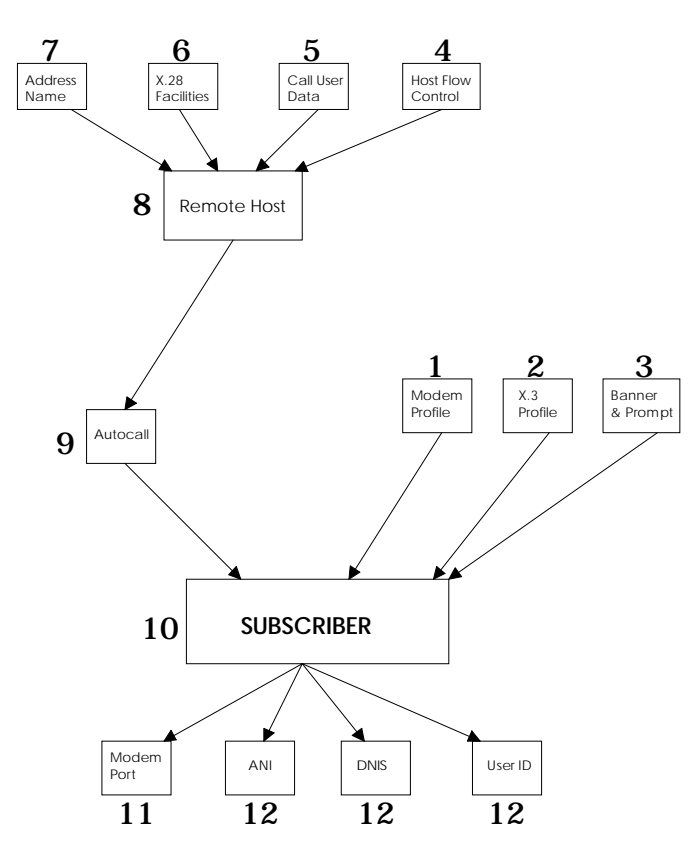

# Interactive Call by Alias

Configure the following templates to set up a Subscriber configuration for a call by alias. See the sequence steps in the diagram.

- X.3 Profile
- Modem Profile
- Banner & Prompt
- Host Flow Control
- ◆ CUD
- X.28 Facility
- ♦ Address
- Remote Host
- Subscriber (enable Autocall, disable Security, and configure for a non-interactive terminal)
- Modem Port
- ANI, DNIS, or User ID (optional)

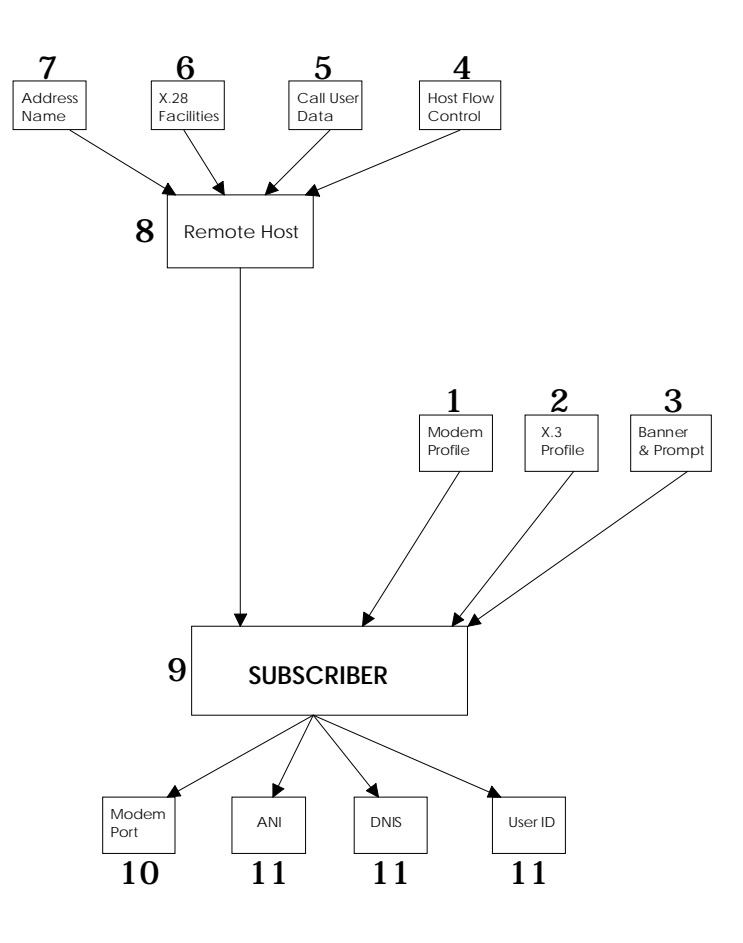

# To Set Up Autoconnect

Configure the following templates:

- X.3 Profile
- Modem Profile
- Banner & Prompt
- Autoconnect (PLP PVCs must be configured; the Logical Channel Identifier must be the same here as was configured previously in the PLP PVC)
- Subscriber (enable Autoconnect)
- Modem port
- ANI, DNIS, or user ID (optional)

# To Set Up Security

Configure the following templates:

- X.3 Profile
- Modem Profile
- Banner & Prompt
- Host Flow Control
- X.28 Facility
- Address
- CUD
- Remote Host
- Subscriber (enable Security)
- User ID

# To Configure a PVC

Configure menu option 2 (Virtual Circuit Ranges) from the PLP Groups in the X.25 Protocol stack.

| Field                               | Options   |
|-------------------------------------|-----------|
| 1. Lowest PVC                       | 0 to 4095 |
| 2. Highest PVC                      | 0 to 4095 |
| 3. Lowest Incoming Logical Channel  | 0 to 4095 |
| 4. Highest Incoming Logical Channel | 0 to 4095 |
| 5. Lowest Two-Way Logical Channel   | 0 to 4095 |
| 6. Highest Two-Way Logical Channel  | 0 to 4095 |
| 7. Lowest Outgoing Logical Channel  | 0 to 4095 |
| 8. Highest Outgoing Logical Channel | 0 to 4095 |

# To Bar Incoming/Outgoing Calls

Configure menu option 8 (Subscription Options) from the PLP Groups in the X.25 Protocol stack.

| Field                                   | Options   |
|-----------------------------------------|-----------|
| 1. Subscribe to Extended Call Packets   | Yes or No |
| 2. Bar Incoming Extended Call Packets   | Yes or No |
| 3. Fast Select No Restriction           | Yes or No |
| 4. Fast Select With Restriction         | Yes or No |
| 5. Reverse Charging                     | Yes or No |
| 6. Local Charging Prevention            | Yes or No |
| 7. Subscribe to TOA/NPI Address Formats | Yes or No |
| 8. Bar Incoming TOA/NPI Address Formats | Yes or No |
| 9. NUI Override                         | Yes or No |
| 10. Bar Incoming Calls                  | Yes or No |
| 11. Bar Outgoing Calls                  | Yes or No |

Because you are revising X.25 protocols, you must reset after saving your changes.

# To Modify X.25 Timers

Configure menu option 4 (Timers and Retransmission Values) from the PLP Groups in the X.25 Protocol stack.

| Field                                            | Options    |
|--------------------------------------------------|------------|
| 1. Acknowledgment Delay—Withheld Pending RR      | 0 to 32000 |
| 2. T20—Restart Request Response Timer            | 0 to 32000 |
| 3. T21—Call Request Response Timer               | 0 to 32000 |
| 4. T22—Reset Request Response Timer              | 0 to 32000 |
| 5. T23—Clear Request Response Timer              | 0 to 32000 |
| 6. Tvalue—Status Transmission Timer              | 0 to 32000 |
| 7. T25—Window Rotation Timer                     | 0 to 32000 |
| 8. T26—Interrupt Request Response Timer          | 0 to 32000 |
| 9. Idlevalue—Link-Level Hold Time                | 0 to 32000 |
| 10. Connectvalue—DTE/DCE Resolution Timer        | 0 to 32000 |
| 11. R20—DTE Restart Request Retransmission Count | 1 to 255   |
| 12. R22—DTE Reset Request Retransmission Count   | 1 to 255   |
| 13. R23—DTE Clear Request Retransmisssion Count  | 1 to 255   |

# **Troubleshooting Tips**

The *X.25 PAD Reference Manual* provides detailed information about the parameter configurations listed in this section.

### The X.25 Link Doesn't Come Up?

- **1** Look at the WAN Statistics screen. This screen should indicate that DSR, CTS, and DCD are on. If these signals are not on, check the physical cable.
- **2** If the cable is correctly attached, double-check the interface and clock source configurations.

| Field                                    | Options                         |
|------------------------------------------|---------------------------------|
| 1. Options                               | _                               |
| 2. Maximum Frame Size                    | 133 to 519                      |
| 3. Baud Rate of Internal Clock<br>Source | 0 to 384000                     |
| 4. Interface Type (RS232 or V.35)        | RS232 or V.35                   |
| 5. Interface Monitoring Using DCD        | Yes or No                       |
| 6. Clock Source                          | DCERXTX, DCERXONLY, or INTERNAL |

**3** Next, double-check the PLP mode and version settings in the X.25 stack configuration.

| Field                         | Options                |
|-------------------------------|------------------------|
| 1. Network Protocol Mode      | ACCUNET, AUSTPAC, etc. |
| 2. X.25 Version               | 80, 84, or 88          |
| 3. Packet Level Protocol Mode | DCE, DTE, or DXE       |

**4** Double-check to be sure the ports are enabled. Refer to the X.25 Subnetwork Configuration.

| Field                   | Options   |
|-------------------------|-----------|
| Subnetwork (A or B)     | A or B    |
| 1. Subnetwork ID in Use | Yes or No |
| 2. Address NAME         |           |

# You Called the Remote Host and Received a Diagnostic Packet?

Check the virtual circuit ranges you configured.

**NOTE**: If you have a protocol analyzer, use it to determine the cause of the diagnostic packet.

# Calls Don't Go Through (Terminal Doesn't Get the PAD Prompt)?

Check the modem's port state in the Modem Port configuration. It should be "inservice."

## **Calls Are Not Being Routed Per DNIS?**

Check the Subscriber NAME entered in the Modem Port configuration. DNIS-based routing will only be done if the Subscriber NAME points to the DEFAULT subscriber.

# **Technical Specifications**

# **X.25 PAD**

#### Certification

Complies with FCC Part 15, UL-listed, CSA-approved

#### Processor

80386DX at 33 Mhz or 80486SX at 50 Mhz

## Operational Memory—DRAM (Dynamic Random Access Memory)

8 Mbytes

#### Flash ROM

2 Mbytes standard, upgradeable to 8 Mbytes

#### **Data Retention Method**

Clock, CMOS and chassis configuration values retained

| Type:         | Supercap 5.5V .47 Farad |
|---------------|-------------------------|
| Retention:    | 3 days                  |
| Service life: | MTBF of 100,000 hours   |

#### **Midplane Connector**

180-position, 4-row, high-density connector

## **NAC Management Bus**

512 KHz (Data Clock)

## ISA Bus 8 MHz

# X.25 NAC Physical Dimensions

| Length: | 12.95" | 32.89 cm |
|---------|--------|----------|
| Width:  | .79"   | 2.0 cm   |
| Height: | 6.9"   | 17.53 cm |

# Environment

| Shipping and Storage |                                                                                        |
|----------------------|----------------------------------------------------------------------------------------|
| Temperature:         | -25 $^{\circ}$ to +75 $^{\circ}$ Celsius, -13 $^{\circ}$ to +167 $^{\circ}$ Fahrenheit |
| Relative Humidity:   | 0 to 100% non-condensing                                                               |
| Operating            |                                                                                        |
| Temperature:         | 0 $^{\circ}$ to +40 $^{\circ}$ Celsius, 32 $^{\circ}$ to +104 $^{\circ}$ Fahrenheit    |
| Relative Humidity:   | 0 to 95% non-condensing                                                                |

# X.25 NAC Power Requirements

|        | Typical | Maximum |
|--------|---------|---------|
| +5VDC  | 2.8 A   | 3.5 A   |
| -5VDC  | 8 mA    | 20 mA   |
| 12VDC  | 29 mA   | 50 mA   |
| -12VDC | 16 mA   | 50 mA   |

# V.35/RS-232 NIC

## Certification

Complies with FCC Part 15 Class A, FCC Part 68, UL-listed, CSA-approved, and DOC-certified

# **Midplane Connector**

180-pin DIN connector (90 pins are used)

## Serial Ports (applies to EIA RS-232 CH1)

#### 8-Pin Modular Jack Serial Port (DTE)

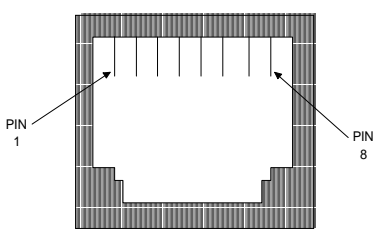

| 8-Position<br>Modular<br>Jack | Circuit | Function            | DTE←→DCE      |
|-------------------------------|---------|---------------------|---------------|
| 1                             | CC      | Data Set Ready      | $\leftarrow$  |
| 2                             | CF      | Carrier Detect      | $\leftarrow$  |
| 3                             | CD      | Data Terminal Ready | $\rightarrow$ |
| 4                             | AB      | Signal Ground       |               |
| 5                             | BB      | Receive Data        | $\leftarrow$  |
| 6                             | BA      | Transmit Data       | $\rightarrow$ |
| 7                             | CB      | Clear to Send       | $\leftarrow$  |
| 8                             | CA      | Request to Send     | $\rightarrow$ |

| Electrical specification: | EIA RS-232, 8-position modular jack |
|---------------------------|-------------------------------------|
| Connectors:               |                                     |
| 8-position modular jack:  | Stewart 88-360808 or equivalent     |
| Configuration:            | DTE                                 |
| Transmission method:      | Unbalanced EIA RS-232               |
| Transmission rate:        | 57.6 Kbps maximum                   |

| Cable Specifications    |                                                       |
|-------------------------|-------------------------------------------------------|
| Wire type:              | Belden 9538 or equivalent, 8 conductor,<br>shielded   |
| Maximum cable distance: | 50 feet, 15 meters                                    |
| Cabling:                | 8-position modular jack to DB-25 (IBM AT pin-<br>out) |

Nominal direct current resistance:

| Center conductor:         | 24 gage (7 strands 32 gage); .61 millimeter<br>diameter; 23.7 ohms/1000 feet; 77.8<br>ohms/kilometer |
|---------------------------|----------------------------------------------------------------------------------------------------|
| Shield:                   | 15.5 ohms/1000 feet; 50.9 ohms/kilometer                                                             |
| Nominal outside diameter: | .265 inch; 6.73 millimeters                                                                          |

*Nominal capacitance between conductors:* 30 picofarads/foot; 98 picofarads/meter

# V.35/RS-232 Connector (Applies to Ports 1 and 2)

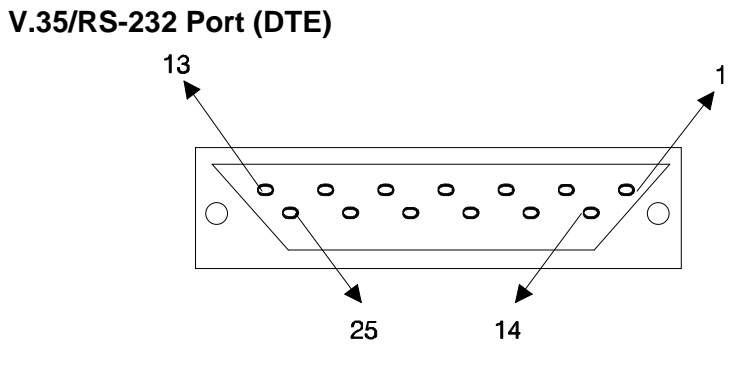

**BOLD** indicates Required Signals

| Function            | DTE←→DCE                                                                                                    |
|---------------------|----------------------------------------------------------------------------------------------------|
| Chassis Ground      | _                                                                                                    |
| Transmit Data (A)*  | $\rightarrow$                                                                                                    |
| Receive Data (A)*   | $\leftarrow$                                                                                                    |
| Request to Send     | $\rightarrow$                                                                                                    |
| Clear to Send       | $\leftarrow$                                                                                                    |
| Data Set Ready      | $\leftarrow$                                                                                                    |
| Signal Ground       |                                                                                                    |
| Data Carrier Detect | $\leftarrow$                                                                                                    |
| Receive Clock (B)*  | $\leftarrow$                                                                                                    |
|                     | Function<br>Chassis Ground<br>Transmit Data (A)*<br>Receive Data (A)*<br>Request to Send<br>Clear to Send<br>Data Set Ready<br>Signal Ground<br>Data Carrier Detect<br>Receive Clock (B)* |

| DB-25 | Function            | DTE←→DCE      |
|-------|---------------------|---------------|
| 10    | _                   | _             |
| 11    | External Clock (B)* | $\rightarrow$ |
| 12    | Transmit Clock (B)* | $\leftarrow$  |
| 13    | —                   | —             |
| 14    | Transmit Data (B)*  | $\rightarrow$ |
| 15    | Transmit Clock (A)* | $\leftarrow$  |
| 16    | Receive Data (B)*   | $\leftarrow$  |
| 17    | Receive Clock (A)*  | $\leftarrow$  |
| 18    | Local Loopback      | $\rightarrow$ |
| 19    |                     | —             |
| 20    | Data Terminal Ready | $\rightarrow$ |
| 21    | Remote Loopback     | $\rightarrow$ |
| 22    | Ring Indicator      | $\leftarrow$  |
| 23    | _                   | _             |
| 24    | External Clock (A)* | $\rightarrow$ |
| 25    | Test Indicator      | $\leftarrow$  |

\* A, B make up differential pairs used for V.35 interface.

**NOTE**: We recommend using a 25-pin cable straight through to the DCE to ensure passing the RX/TX clock timing.

| Data Transfer Rate:   | Balanced V.35 up to 256 Kbps, Unbalanced<br>EIA RS-232 up to 57.6 Kbps                                                                                                    |
|-----------------------|----------------------------------------------------------------------------------------------------|
| Topology:             | Point to Point                                                                                                    |
| EIA RS-232 Connector: | DB-25, AMP 748877-2 or equivalent                                                                                                    |
| V.35 Connector:       | USR 1 foot DB-25 to 34-pin conversion cable<br>assembly (USR# 1.009.686-B), which consists of<br>one male DB-25 AMP 747547-2 or equivalent<br>and one M.34 AMP 213300-1 or equivalent |

# DB-25 to M.34 Conversion Cable (DCE)

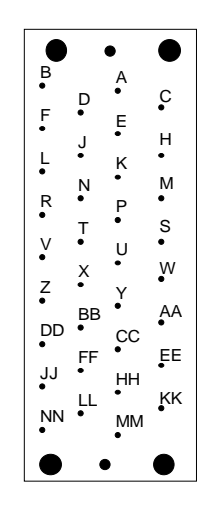

| Two adapters (DB-25 t   | o M.34) are supplied for V.3 | 35/RS-232 NIC cabling. |
|-------------------------|------------------------------|------------------------|
| The table indicates the | pin-outs for cables and ada  | pters.                 |

| (EIA RS-232)<br>DB-25 Adapter | (Using Adapter*)<br>M.34 (V.35) |
|-------------------------------|---------------------------------|
| 1                             | А                               |
| 2                             | Р                               |
| 3                             | R                               |
| 4                             | С                               |
| 5                             | D                               |
| 6                             | E                               |
| 7                             | В                               |
| 8                             | F                               |
| 9                             | Х                               |
| 10                            | —                               |
| 11                            | W                               |
| 12                            | AA                              |
| 13                            | —                               |
| 14                            | S                               |
| 15                            | Y                               |
| 16                            | Т                               |
| 17                            | V                               |
| 18                            | J                               |
| 19                            | —                               |
| 20                            | Н                               |
| 21                            | BB                              |
| 22                            | —                               |
| 23                            |                                 |
| 24                            | U                               |
| 25                            | K                               |

\* Pins 10, 13, 19, 22, and 23 are not connected on the DB-25 connector.

| Cable Specifications   | Street de l. 99 /90 AM/C. Dete l.@ 90° C /900M |
|------------------------|------------------------------------------------|
| wire type:             | Stranded, 22/26 AWG Rated @ 80 C/300V          |
| Cable length:          | 1 foot                                         |
| Insulation Resistance: | Greater than 5000 Megaohms                     |
| Dielectric strength:   | 100 V RMS for 1 minute min.                    |
| Contact resistance:    | 300 Milliohms max.                             |
| Current rating:        | 1 amp min.                                     |
| Contact plating:       | 15 microinches gold over 50 microinches nickel |

## **Clock Source Cables**

#### V.35/RS-232 Clock Source Cable

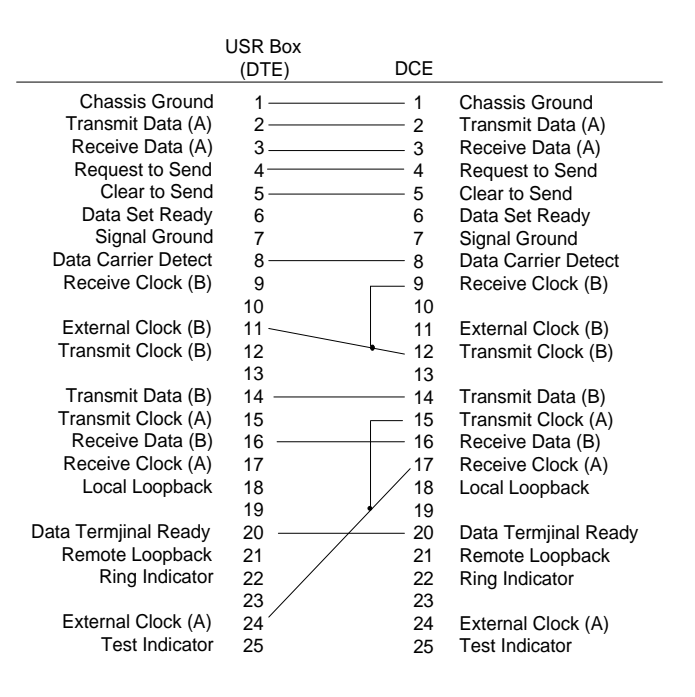

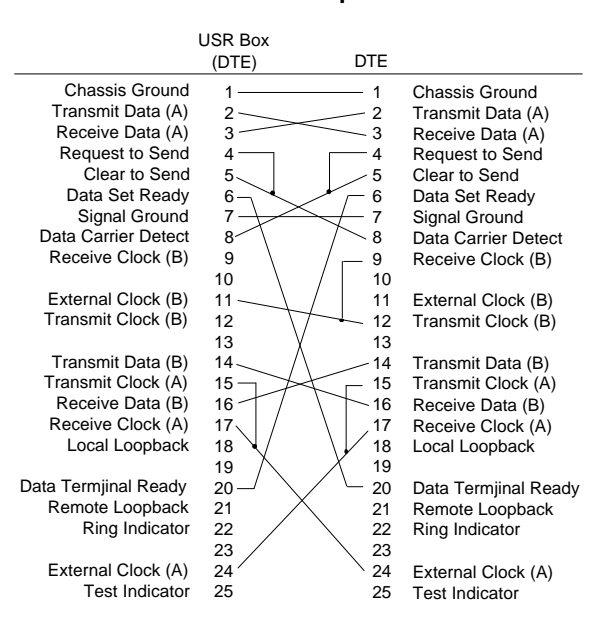

#### V.35/RS-232 Null Modem Clock Source Loopback Cable

## V.35/RS-232 NIC Physical Dimensions

| Length: | 5.3"  | 13.46 cm |
|---------|-------|----------|
| Width:  | .79"  | 2.0 cm   |
| Height: | 6.90" | 17.53 cm |

#### Environment

| -25 $^{\circ}$ to +75 $^{\circ}$ Celsius, -13 $^{\circ}$ to +167 $^{\circ}$ Fahrenheit |
|----------------------------------------------------------------------------------------|
| 0 to 100% non-condensing                                                               |
|                                                                                        |
| 0 ° to +40 ° Celsius, +32 ° to +104 ° Fahrenheit                                       |
| 0 to 95% non-condensing                                                                |
|                                                                                        |

## V.35/RS-232 NIC Power Requirements

|        | Typical | Maximum |
|--------|---------|---------|
| +5VDC  | .98 A   | 1.2 A   |
| +12VDC | 14 mA   | 50 mA   |
| -12VDC | 15 mA   | 50 mA   |
| -5VDC  | 57mA    | 70mA    |